# CXAgents.com – Implementación de autenticación de dos factores el 17Jun2020 a las 17.00/HKT

Con el fin de mantener la seguridad online, a partir del 17 de junio de 2020 a las 5 p.m., hora de Hong Kong, CXAgents.com implementará la autenticación de dos factores (2FA) y los agentes de viajes deben usar 2FA para acceder a CXAgents.com y a todas las aplicaciones online. De lo contrario, los agentes de viajes no podrán acceder a nuestra plataforma. El código de verificación único se enviará al correo electrónico del usuario que se actualizó en el perfil del agente.

#### Presentamos 2FA para CXAgents.com

| 1 | Introduce tu usuario y contraseña en la<br>página de inicio de sesión, haz clic en Iniciar<br>sesión<br>Consulte el apéndice para los detalles de nombre de<br>usuario y contraseña olvidados                                                                                                    | Inicie sesión Cuenta de Cathay Agents Disfrute de nuestros servicios exclusivos y de soporte para agentes de viajes. Nomere de usuario Contraseña Contraseña Recordar Iniciar sesión >                                                                                                    |
|---|----------------------------------------------------------------------------------------------------|----------------------------------------------------------------------------------------------------|
| 2 | <ul> <li>El código de verificación único se enviará por correo electrónico. Por favor introduce el código y haz clic en Confirmar</li> <li>Un email con el código de verificación es generado por el sistema, enviado desde Cathay Agents <no-reply-cxagents@cathaypacific.com>.</no-reply-cxagents@cathaypacific.com></li> <li>El código de verificación no se puede reutilizar. Una vez que se genera un nuevo código de verificación para el usuario, el anterior no será válido.</li> <li>Cada código de verificación es válido durante 15 minutos y permite hasta 3 intentos incorrectos, después caducará o no será válido.</li> </ul> | Cathay Agents Verification Code         Cathay Agents <no-reply-cxagents@cathaypacific.com>         The 6/9/2020 7:11 AM         Tote 6/9/2020 7:11 AM         Tote 6/9/2020 File         Cathay Pacific Cathay Agents         Confirm         VERIFICATION CODE         Confirm</no-reply-cxagents@cathaypacific.com>                                                                                                    |
| 3 | Inicio de sesión exitoso, el sistema irá<br>automáticamente a la página de inicio                                                                                                    | Vertication     Control     Control     Contro     Control     Control     Control |

Recordatorio: para obtener un mejor resultado para recibir el código de verificación único, le recomendamos que verifique su correo electrónico desde su perfil de agente antes de la implementación de autenticación de dos factores (2FA). Después de iniciar sesión en CXAgents.com, haga clic en su nombre para ver la información. Si es necesario, haga clic en "Actualizar perfil" para ver el perfil del agente o editar la información.

| CATHAY PACIFIC Cat        | hay Agents                           | 🖾 Inbox 🛈 Bessie Sign out | ۹   👄 |
|---------------------------|--------------------------------------|---------------------------|-------|
| Welcome Bessie            |                                      |                           |       |
| Agency Name<br>AAA TRAVEL | Email Address<br>2010001aa@gmail.com | Update profile            | >     |
| IATA no.<br>2010001       | Location<br>Hong Kong SAR            |                           |       |

## Apéndice

## Olvidó su Usuario y Contraseña

### Olvidó su Contraseña

|   | Haz clic en contraseña                                                                                         | Inicie sesión                                                                                                    |
|---|----------------------------------------------------------------------------------------------------|----------------------------------------------------------------------------------------------------|
| 1 |                                                                                                    | Cuenta de Cathay Agents                                                                                                    |
|   |                                                                                                    | Disfrute de nuestros servicios exclusivos y de soporte para                                                                   |
|   |                                                                                                    | agences de viajes.                                                                                                    |
|   |                                                                                                    | NOMBRE DE USUARIO<br>Nombre de usuario                                                                                        |
|   |                                                                                                    | Contraseña                                                                                                    |
|   |                                                                                                    | Recordar Iniciar sesión >                                                                                                    |
|   |                                                                                                    | Ha olvidado su <b>nombre de usuario</b> o <b>contraseña</b>                                                                   |
|   |                                                                                                    | ¿No es socio todavía? <b>Inscríbase ahora</b>                                                                                 |
|   |                                                                                                    |                                                                                                    |
| 2 | Introduce tu dirección de email (la<br>misma del registro en el perfil del<br>agente) y el usuario, bacer clic | ¿Ha olvidado su contraseña?<br>Por teor toste la squarte intomació.                                                           |
|   | Continuar                                                                                                    | Detailes de la cuenta Todos los campos son obligatorios a menos que estén marcados como opcionales.                           |
|   | Continual                                                                                                    | Email Numbre de usuario de Cathoy Agents                                                                                      |
|   |                                                                                                    | Ha childado su usaerto? Por favor verifique a <b>quí</b> .                                                                    |
|   |                                                                                                    |                                                                                                    |
|   |                                                                                                    | Contruar                                                                                                    |
|   | Verifica la bandeia de entrada de tu                                                                           | CXAgents - Forgot Password                                                                                                    |
| 3 | email, haz clic en el link facilitado en el                                                                    | CATHAY PACIFIC Cathay Agents                                                                                                  |
|   | email e introduce tu nueva contraseña,<br>luego haz clic en Continuar                                          | Forgot password                                                                                                    |
|   | $(\hat{\mathbf{D}})$                                                                                           | Dear Bessie                                                                                                    |
|   | Tu contraseña debe contener al menos entre 8-16 caracteres                                                     | We received a request to reset the password for Cathay Agents account.<br>Please click the below link to reset your password. |
|   | sin espacios.                                                                                                  | Username : Bessie Lang                                                                                                    |
|   | Tu contraseña debe contener al menos una letra mayuscula.                                                      | Access link : Reset password here                                                                                             |
|   | Tu contraseña debe contener al menos un número o carácter                                                      | This link will expire in two hours or after you reset your password.                                                          |
|   | especial a elegir entre !#\$^*                                                                                 | Cathay Pacific Airways Limited                                                                                                |

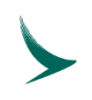

| Reset password   |          |
|------------------|----------|
| Account password |          |
| NEW PASSWORD     | ی 🕲      |
|                  | Medium   |
|                  | Continue |

#### Haz clic en usuario Inicie sesión Cuenta de Cathay Agents Disfrute de nuestros servicios exclusivos y de soporte para agentes de viajes. NOMBRE DE USUARIO Nombre de usuario Contraseña Recordar > Ha olvidado su nombre de usuario o contraseña ¿No es socio todavía? Inscríbase ahora Introduce tu dirección de email, nombre Ha olvidado su usuario y apellido(s), haz clic en Continuar Por favor facilite la siguiente información. Todos los campos son obligatorios a menos que estén marcados como opcionales Detalles de la cuenta Email Nombre Apellidos Continuar Verifica la bandeja de entrada de tu CATHAY PACIFIC Cathay Agents correo, tu usuario se facilitará en el correo electrónico. Email for forget username Dear Bessie Thank you for contacting Cathay Agents about your username. Please check your username below and you are able to login now. Username : bessielang Access link : Login here If you would like to change your password, please use the function in the Update Profile section on our website. We are happy to have assisted you. (If the above link does not work, please copy the full address and paste it into your browser.) Cathay Pacific Airways Limited

Olvidó su Usuario